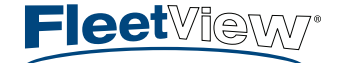

## **Create a New Customer**

- 1. Create the new customer group by navigating to **Settings -> Group Management -> Manage Groups**.
- 2. Select the dealership group from the left pane, then click **New Group** in the lower right corner of the screen.
- 3. Choose the type of group. Note: You should <u>never</u> select the Dealer type in this dropdown. Use **Customer** for a Customer group or Generic for a group that will be used to organize devices or customers.

| Basic Information |                                 |
|-------------------|---------------------------------|
| Parent:           | GA Main Office                  |
| Type:             | - Select group type - 💌         |
| Name:             | - Select group type -<br>Dealer |
| Alias:            | Customer<br>Generic             |
| Legacy Id:        |                                 |
| Group Id:         | - not assigned yet -            |
|                   |                                 |

4. Enter the customer name in the **Name** field and click **Save** at the lower right corner of the screen. (You can optionally add Customer Information such as Number of Employees, Email, Phone, Address, etc.)

## **Create the PIN code**

1. After saving the new customer, click Create DCA Key at the bottom of the screen

| State/Prov:    |                             |
|----------------|-----------------------------|
| Create DCA Key | 📀 New Group 📓 Edit 🤤 Remove |

2. Accept the Defaults in Step 1 and Step 2

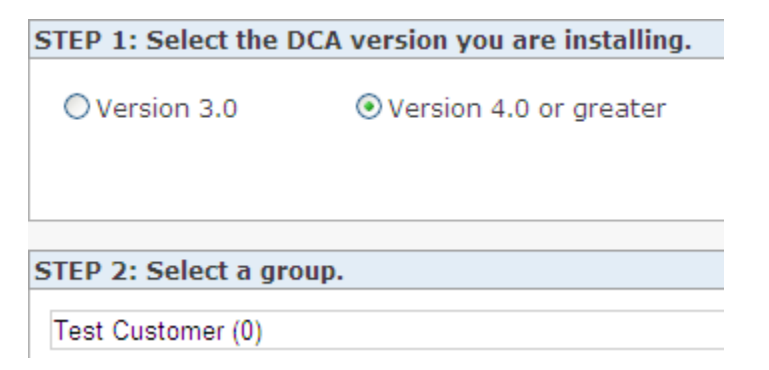

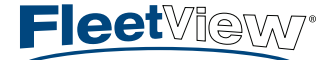

3. Name the DCA – Note: Best practice is to put the name/location of the DCA machine here. You can also enter a custom message that will be shown to the customer after activation.

| STEP 3: Define the DCA information. |                                      |  |  |  |
|-------------------------------------|--------------------------------------|--|--|--|
| DCA Name:                           | Mail Server                          |  |  |  |
| Custom Message:                     | Welcome to Print Management Company! |  |  |  |
| DCA Expiry Date:                    | (leave blank for no expiry)          |  |  |  |

- 4. Click **Create DCA** at the lower right corner of the screen.
- 5. DCA Information Screen appears with the PIN code at the bottom. **Copy the PIN code** and paste into the DCA activation screen asking for it.

|                   | Comment Information |                                                                       |                                           |               |
|-------------------|---------------------|-----------------------------------------------------------------------|-------------------------------------------|---------------|
|                   | DCA Information     |                                                                       | Host Information                          |               |
| DCA Connection is | DCA Name:           | Mail Server - CRMS1                                                   | Server Name:                              |               |
|                   | Version:            | Base: Engine:                                                         | Domain:                                   |               |
|                   | Instance ID:        |                                                                       | IP:                                       | 0.0.0.0       |
|                   | Group:              | DCA 4.0 Test                                                          | Operating System:                         |               |
|                   | Created Date:       | Mar 18 2010, 10:41 AM                                                 | MAC Address:                              |               |
|                   | Last Active:        | - Never -                                                             | SubnetMask:                               | 255.255.255.0 |
| rending recordion | Expiry Date:        | Mar 15 2020, 12:00 AM                                                 | Gateway:                                  | 0.0.0.0       |
|                   | PIN Expiry Date:    | Mar 18 2011, 10:41 AM                                                 | DNS Server 1:                             | 0.0.00        |
|                   | Custom Message:     | Welcome to Print Management Company!                                  | DNS Server 2:                             | 0.0.0.0       |
|                   |                     |                                                                       |                                           |               |
|                   | Pending PIN Code    |                                                                       |                                           |               |
|                   |                     | [Copy and Paste the following PIN Code into the newly installed DCA.] | Send this PIN via email<br>To: Send Email |               |